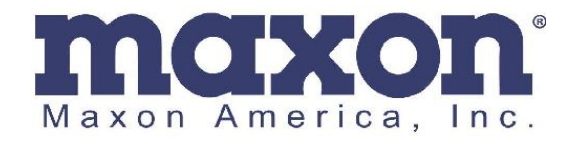

## **Technical Service Bulletin**

Date: April 12, 2021

Subject: SD-670DE Firmware Updating

**Issue:** General Instructions on updating the firmware for SD-670DE. Please contact Maxon Technical Department 800-456-2071 for detailed information on each firmware release.

## Instructions:

1. Unzip the firmware release you wish to use. If you have .BIN files for your firmware update, you can move them to the DataFile folder for the SD-670DE programmer for it to find easily later.

Windows (C:) > Program Files (x86) > MAXON > ACC-670N > DataFile

Read the radio using the programmer and click on the Download tab.
 MaxonCPS V2.0.0.5 Read Radio : SD-671D

| -                             |          | _              |                   |                 |          |
|-------------------------------|----------|----------------|-------------------|-----------------|----------|
| File(F) Program(P) ComPort(C) | Download | Help(H)        |                   |                 |          |
| ► 💾 🖽 🔁 🖬 🥝                   |          |                |                   |                 |          |
|                               |          | -Analog Channe | el                |                 |          |
|                               |          | -              | Channel Alias:    | Analog Channel1 |          |
|                               |          |                | Analog Bandwidth: | 12.5KHz         | $\sim$   |
| ⊡… [] Zone                    |          |                | Tail Degree:      | 120°            | ~        |
| □                             |          |                | Scan List:        | None            | $\sim$   |
|                               |          |                | Auto Sca          | n:              | Rx Only: |

- 3. Select the serial port number and open the VHF or UHF file that is the firmware version you wish to update to.
  - SD671D\_MAXON\_V1010.bin
     10/25/2019 11:02 AM
     Radio Data Files
     151 KB

     SD674D\_MAXON\_V1010.bin
     10/25/2019 11:02 AM
     Radio Data Files
     151 KB

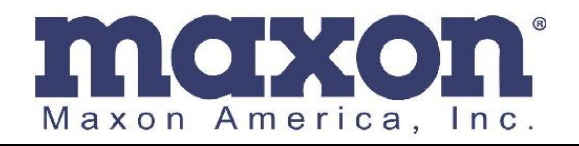

| 😑 Maxon F             | lash Loade | r           | -      |             | ×       |
|-----------------------|------------|-------------|--------|-------------|---------|
| -Serial Port<br>Port: | COM9       |             | $\sim$ |             |         |
| File<br>Name:         | SD674D_    | MAXON_\     | /10    | Open Fi     | le      |
| Actions               |            |             |        |             | 0%      |
|                       |            |             | Reb    | oot after d | ownload |
|                       |            | Write Firmv | ware   | E           | Exit    |
|                       |            |             |        |             |         |

- 4. Move the selector switch on the programming cable to "DL".
- 5. Plug the DE15 end of the programming cable into the radio. The LED on the radio should not illuminate.
- 6. Click on the "Write Firmware" button. Do not remove the radio until it is 100% complete or damage will occur to the radio.

| B Maxon Fl    | ash Loader –     | -           | ×          |
|---------------|------------------|-------------|------------|
| Port:         | COM9 ~           |             |            |
| File<br>Name: | SD671D_MAXON_V10 | Open        | File       |
| Actions       |                  |             |            |
|               |                  |             | 100%       |
|               | F                | eboot after | r download |
|               | Write Firmware   |             | Exit       |
| Success: 1540 | M4 bytes written |             |            |

Repeat the steps if there are any issues during programming. You can also call our number and ask for Tech Support.